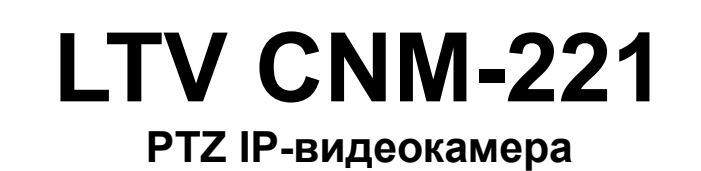

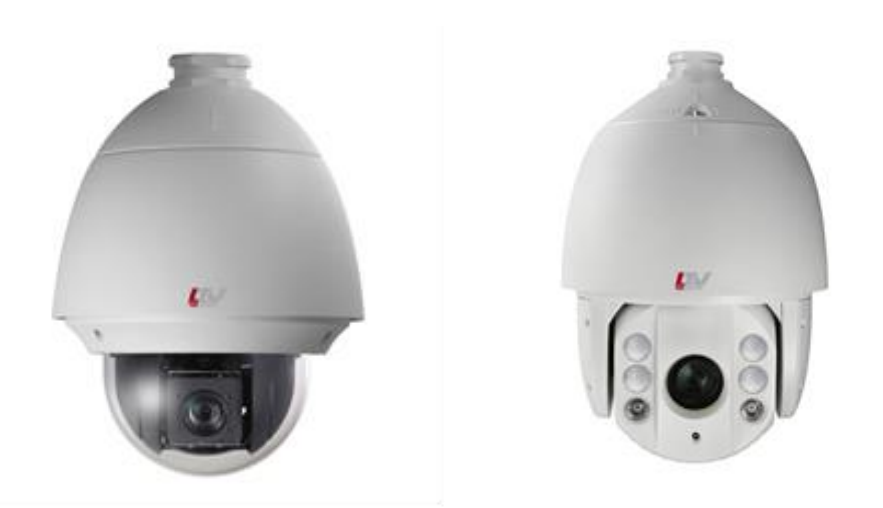

# Инструкция по быстрому запуску Версия 1.1

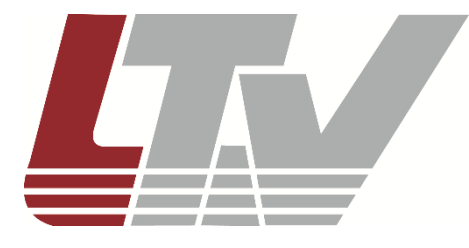

www.ltv-cctv.ru

Благодарим за приобретение нашего продукта. В случае возникновения каких-либо вопросов, связывайтесь с продавцом оборудования.

Данная инструкция подходит для PTZ IP-видеокамер LTV CNM-221 22, LTV CNM-221 24, LTV CNM-221 62, LTV CNM-221 64.

Сведения, представленные в данном руководстве, верны на момент опубликования. Производитель оставляет за собой право в одностороннем порядке без уведомления потребителя вносить изменения в изделия для улучшения их технологических и эксплуатационных параметров. Вид изделий может незначительно отличаться от представленного на фотографиях. Обновления будут включены в новую версию данной инструкции. Мы своевременно вносим изменения.

## СОДЕРЖАНИЕ

| 1. ВВЕДЕНИЕ                                  | 7  |
|----------------------------------------------|----|
| 2. УСТАНОВКА                                 | 8  |
| 2.1. Перед установкой                        | 8  |
| 2.2. Размеры                                 |    |
| 2.3. Подключение кабелей                     | 10 |
| 2.4. Монтаж на стену                         | 10 |
| 2.4.1. Монтаж кронштейна                     | 10 |
| 2.4.2. Установка карты памяти Micro SD       | 11 |
| 2.4.3. Монтаж видеокамеры на кронштейн       | 13 |
| 3. НАСТРОЙКА ВИДЕОКАМЕРЫ ПО ЛОКАЛЬНОЙ СЕТИ   | 16 |
| 3.1. Подключение                             | 16 |
| 3.2. Активация                               | 16 |
| 3.2.1. Активация через веб-браузер           | 17 |
| 3.2.2. Активация через утилиту SADP          | 17 |
| 3.2.3. Активация через ІР-видеорегистратор   | 18 |
| 3.3. Настройка IP-адреса                     | 19 |
| 3.3.1. Автоматический поиск устройств в сети | 19 |
| 3.3.2. Поиск устройств в ручном режиме       | 20 |
| 3.3.3. Изменение сетевых настроек устройства | 20 |
| 4. ПОДКЛЮЧЕНИЕ ЧЕРЕЗ ВЕБ-БРАУЗЕР             | 23 |
| 5. ГАРАНТИЯ И ОГРАНИЧЕНИЯ                    | 25 |
| 6. СПЕЦИФИКАЦИЯ                              | 26 |

## Правовая информация

| FC | Данное устройство протестировано и признано<br>соответствующим требованиям части 15 правил FCC. Эти<br>ограничения введены для того, чтобы в разумных пределах<br>обеспечить защиту от нежелательных и вредных помех в<br>жилых помещениях. Настоящее оборудование генерирует,<br>использует и может излучать радиоволны. Использование<br>данного оборудования в жилых помещениях может<br>сопровождаться помехами для радиоприема. Все расходы на<br>устранение данной проблемы ложатся на конечного<br>пользователя.                                              |
|----|----------------------------------------------------------------------------------------------------|
|    | При работе устройства должны соблюдаться следующие<br>условия:                                                                                                    |
|    | <ul> <li>устройство не должно создавать вредных помех;</li> </ul>                                                                                                    |
|    | <ul> <li>устройство должно выдерживать любые внешние<br/>помехи, включая помехи, которые могут привести к<br/>неправильной работе устройства.</li> </ul>                                                                                                    |
| CE | Данный продукт, а также аксессуары к нему (при наличии) маркируется буквами «СЕ», таким образом подтверждая соответствие единым Европейским стандартам, описанным в Директиве по низковольтному электрооборудованию 2006/95/EC (Low Voltage Directive 2006/95/EC) и Директиве по электромагнитной совместимости 2004/108/EC (EMC Directive 2004/108/EC).                                                                                                    |
|    | Продукты, отмеченные данным символом, не могут быть<br>выброшены вместе с несортированными бытовыми отходами<br>в ЕС (директива WEEE 2002/96/ЕС). Для корректной<br>утилизации верните данное оборудование вашему местному<br>поставщику, когда вы будете покупать новое оборудование, или<br>доставьте на специальный пункт сбора. Дополнительная<br>информация доступна на сайте www.recyclethis.info.                                                                                                    |
|    | Продукты, отмеченные данным символом, не могут быть<br>выброшены вместе с несортированными бытовыми отходами<br>в ЕС (директива 2006/66/ЕС). Подробная информация по<br>батарее доступна в сопроводительной документации. Батарея,<br>отмеченная данным символом, может дополнительно<br>содержать буквенную маркировку для индикации компонентов<br>кадмия (Cd), свинца (Pb) или ртути (Hg). Для корректной<br>утилизации верните продукт вашему поставщику или на<br>специальный пункт сбора. Дополнительная информация<br>доступна на сайте www.recyclethis.info. |

### Правила безопасности

Эти инструкции по технике безопасности должны обеспечить правильную эксплуатацию продукта во избежание опасности и повреждения имущества.

Инструкции разделены на Предостережения и Предупреждения:

**Предостережения**: Игнорирование любой из этих инструкций может привести к увечьям или смерти.

**Предупреждения**: Игнорирование любой из этих инструкций может привести к травме или повреждению оборудования.

### Предостережения

- Эксплуатация оборудования должна осуществляться в строгом соответствии с правилами электробезопасности, пожарной безопасности и прочими нормативными требованиями, действующими в вашем регионе.
- Для получения детальной информации обратитесь к технической спецификации продукта.
- Используйте только качественные источники питания. Параметры источника питания указаны в технической спецификации продукта. Мощность источника питания должна быть не менее заявленного энергопотребления.
- Не подключайте несколько устройств к одному источнику питания. Его перегрузка может привести к перегреву или возгоранию.
- Убедитесь, что электропитание отключено, прежде чем вы приступите к установке или демонтажу видеокамеры.
- При установке на стену или на потолок необходимо тщательно закрепить видеокамеру.
- При появлении дыма, запаха или шума в устройстве следует немедленно отключить кабель питания и связаться с сервисным центром.
- В случае неправильной работы продукта свяжитесь с продавцом или ближайшим сервисным центром. Не пытайтесь самостоятельно разбирать устройство. Мы не несем никакой ответственности за проблемы, возникшие в результате ремонта или обслуживания неуполномоченными на то лицами.

### Предупреждения

- Не бросайте видеокамеру, не подвергайте ее ударам и мощному электромагнитному излучению. Избегайте ее установки на вибрирующих поверхностях или в местах с сильной тряской.
- Не используйте видеокамеру в очень жарких или холодных условиях (обратитесь к спецификации устройства, чтобы выяснить рабочий диапазон температур), а также влажных или пыльных местах, так как это может привести к возгоранию или поражению электрическим током.

- Запрещается использовать оборудование условиях плохой вентиляции или в непосредственной близи от обогревателей и батарей отопления (несоблюдение запрета может привести к пожару).
- Не направляйте видеокамеру на солнце или очень яркие места. Это может привести к появлению ореолов и потере четкости изображения (не является неисправностью) и негативно повлиять на срок эксплуатации светочувствительной матрицы.
- При открытии купола работайте в перчатках. Избегайте прямого контакта пальцев с куполом, так как жировые пятна имеют слабокислую реакцию и могут вызвать эрозию покрытия купола.
- Для очистки внутренней и внешней поверхности купола используйте мягкую и сухую ткань. Не используйте спиртосодержащие чистящие средства.
- Сохраняйте упаковку после распаковки продукта для дальнейшего использования. В случае выхода видеокамеры из строя вам потребуется вернуть ее производителю, и транспортировка должна осуществляться в оригинальной упаковке. В противном случае видеокамера может быть повреждена, что повлечет дополнительные расходы.

### 1. Введение

РТЗ IP-видеокамеры LTV построены на современной, оптимально подобранной аппаратной платформе и обладают надежными и скоростными поворотными механизмами и мощными объективами трансфокаторами высокого разрешения.

В качестве оборудования записи мы рекомендуем использовать линейку IPвидеорегистраторов LTV RNM.

### Основные особенности

- Матрица 1/2.8" СМОЅ с прогрессивной разверткой
- Разрешение Full HD 1080p
- Режим "день/ночь" (механический ИК-фильтр)
- Объектив-трансфокатор с автофокусировкой
- ИК-подсветка, до 150 метров, автоматическая регулировка мощности (LTV CNM-221 62 и LTV CNM-221 64)
- Поддержка кодеков Н.265, Н.264, МЈРЕС
- Двойное питание 24 В (AC), PoE+ (LTV CNM-221 22 и LTV CNM-221 24)
- Двойное питание: 24 В (AC), Hi-PoE (LTV CNM-221 62 и LTV CNM-221 64)
- Класс защиты IP66, защита от пыли и воды
- Антивандальное исполнение (LTV CNM-221 22 и LTV CNM-221 24)
- Уличное исполнение, температурный режим работы -40°С...+65°С
- Детектор движения, аудиодетектор, детектор пересечения линии, детектор вторжения

### 2. Установка

Не подключайте электропитание к видеокамере, пока не будет завершена установка. Для обеспечения безопасности персонала и оборудования все этапы установки должны выполняться с выключенным электропитанием.

### 2.1. Перед установкой

- Убедитесь, что упаковка видеокамеры не имеет повреждений, и комплектация не нарушена.
- Проверьте спецификацию видеокамеры на соответствие условиям окружающей среды в месте установки.
- Перед использованием камеры убедитесь, что напряжение в источнике питания соответствует требуемому.
- Установка устройства должна быть произведена квалифицированным специалистом.
- Убедитесь, что поверхность достаточно прочная, чтобы выдержать тройной вес видеокамеры с кронштейном. В противном случае видеокамера может упасть и прийти в негодность.

**ВНИМАНИЕ:** При переноске видеокамеры не держите ее за кабели, иначе они могут быть повреждены или может нарушиться ее водонепроницаемость.

**ВНИМАНИЕ:** Для камер с ИК-подсветкой обратите внимание на следующие меры предосторожности, чтобы предотвратить переотражение ИК-подсветки и, как следствие, засветку изображения:

- Пыль или жир на поверхности купола вызовают переотражение ИК-подсветки. Пожалуйста, не снимайте защитную пленку пока установка не будет завершена. Если есть пыль или жир на поверхности купола, почистите его чистой мягкой тканью и изопропиловым спиртом.
- Убедитесь, что в месте установки камеры нет отражающих поверхностей, находящихся очень близко к камере. ИК-подсветка может отразится от поверхности и спровоцировать переотражение.

## 2.2. Размеры

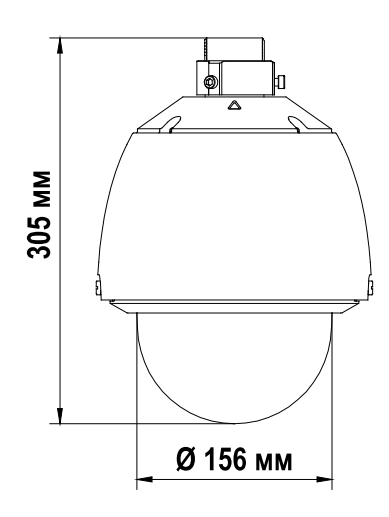

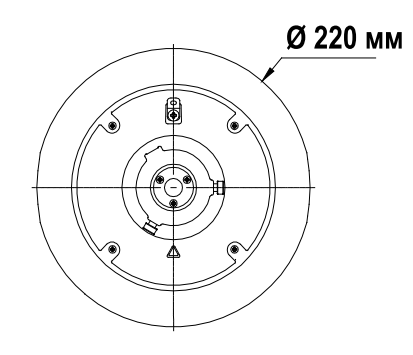

Рис. 2.1. Размеры LTV CNM-221 22, LTV CNM-221 24

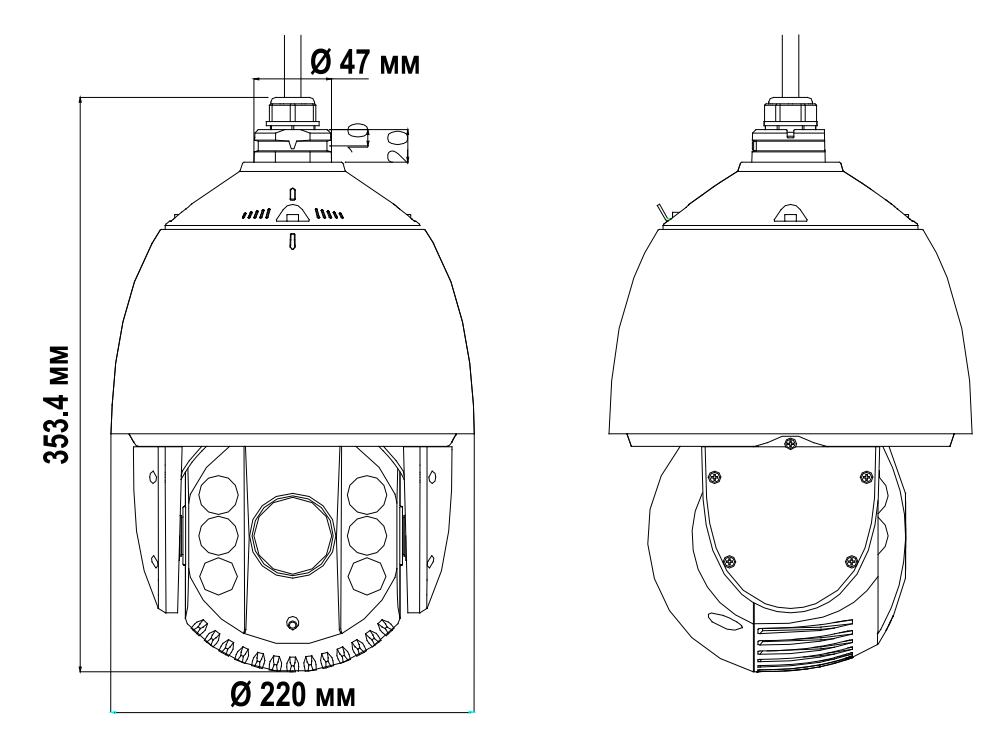

Рис. 2.2. Размеры LTV CNM-221 62, LTV CNM-221 64

### 2.3. Подключение кабелей

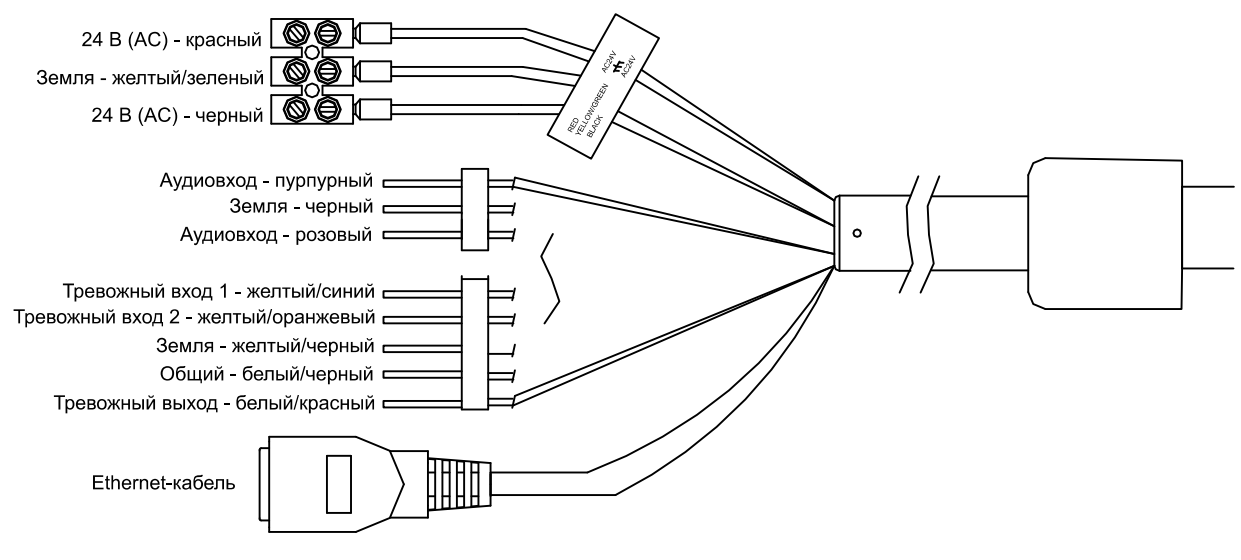

Рис. 2.3. Кабели видеокамеры

Назначение кабелей видеокамеры указано на Рис. 2.3. Для удобства подключения кабели снабжены цветовой маркировкой и этикетками.

### 2.4. Монтаж на стену

#### 2.4.1. Монтаж кронштейна

Чтобы установить РТZ IP-видеокамеру на стену потребуется кронштейн. Для надежного крепления должны соблюдаться следующие условия:

- Для крепления кронштейна на бетонные поверхности необходимо использовать анкерные болты.
- Для крепления кронштейна на деревянные поверхности необходимо использовать саморезы.
- Стена должна быть достаточно толстой для установки анкерных болтов.
- Стена должна быть достаточно прочной, чтобы выдержать 8-кратный вес видеокамеры.
- 1. Достаньте настенный кронштейн и крепеж из упаковочной коробки (Рис. 2.4).

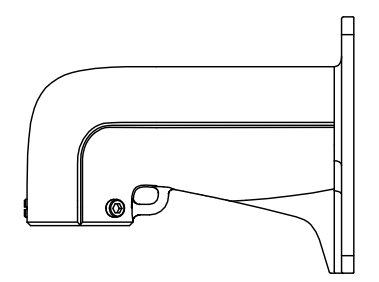

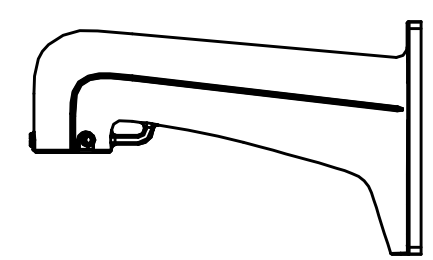

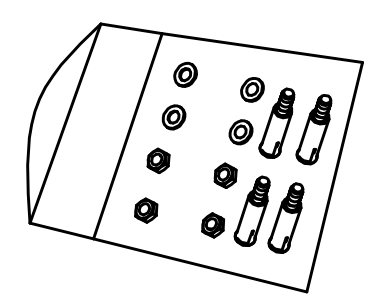

Рис. 2.4. Настенный кронштейн и крепеж

2. Просверлите в стене 4 отверстия под болты в соответствии с отверстиями в кронштейне (Рис. 2.5). Вставьте анкерные болты М8 в просверленные отверстия.

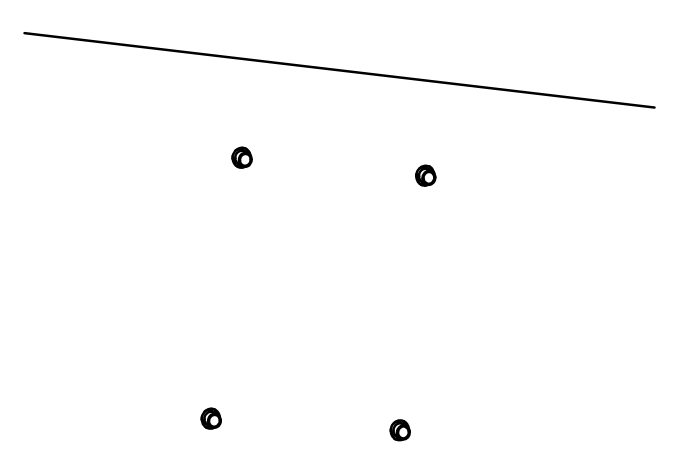

Рис. 2.5. Отверстия под анкерные болты

3. Прикрутите кронштейн 4 шестигранными гайками с шайбами (Рис. 2.6).

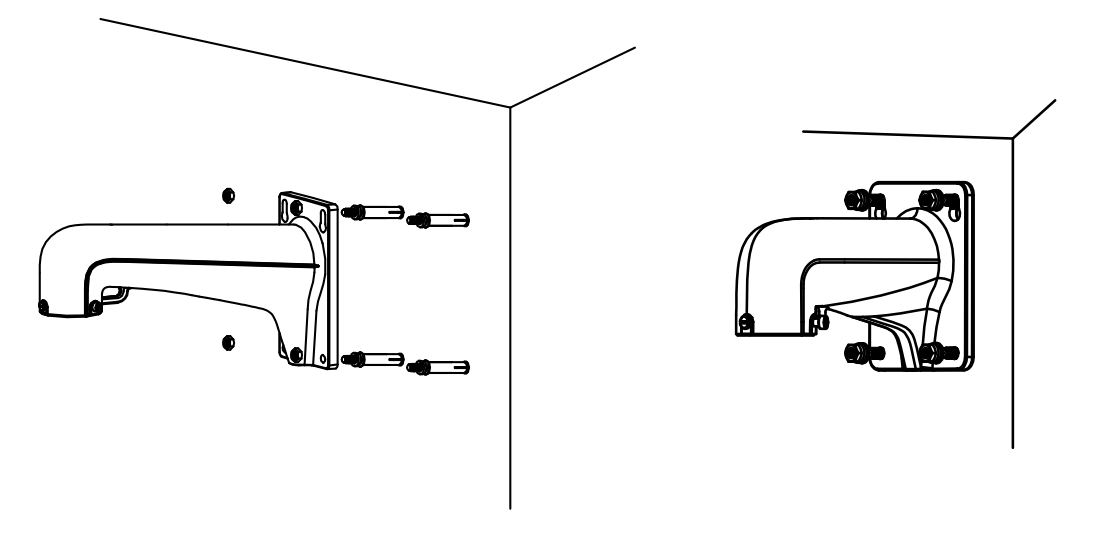

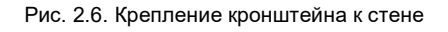

#### 2.4.2. Установка карты памяти Micro SD

Видеокамера оснащена разъемом для установки карты памяти Micro SD. Эти носители можно использовать для локального хранения видеоархива.

#### LTV CNM-221 22, LTV CNM-221 24

1. Ослабьте два фиксирующих винта по краям купола. Снимите купол.

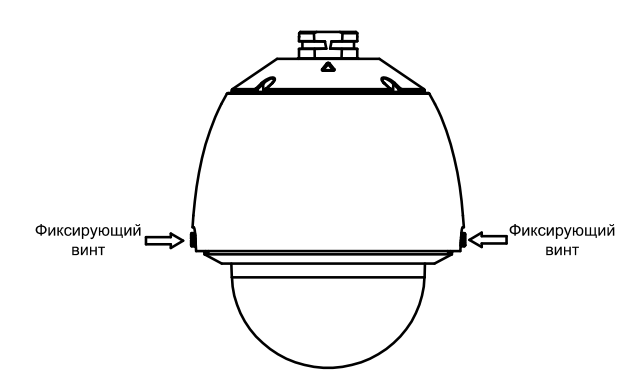

Рис. 2.7. Демонтаж купола

2. Удалите крышку объектива, защитный пенопласт и липкую ленту.

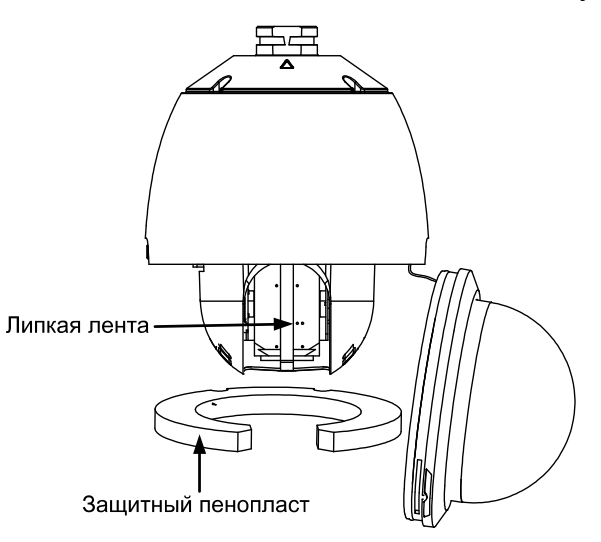

Рис. 2.8. Удаление защитных элементов

3. Вставьте карту памяти в разъем micro SD.

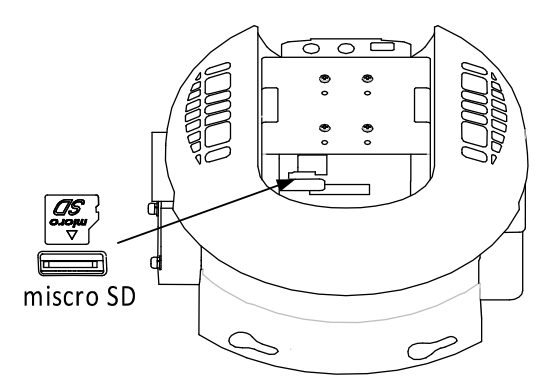

Рис. 2.9. Разъем micro SD

4. Установите купол обратно на видеокамеру и затяните фиксирующие винты.

### LTV CNM-221 62, LTV CNM-221 64

Разъем для карты памяти micro SD находится под задней крышкой.

1. Снимите заднюю крышку, как показано на Рис. 2.10.

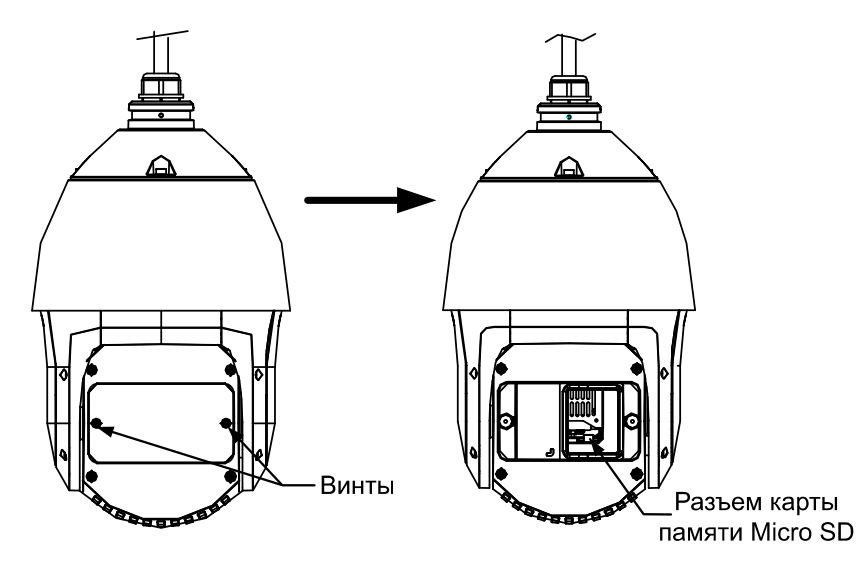

Рис. 2.10. Установка карты памяти micro SD

- 2. Отодвиньте в сторону резиновую заглушку, и вы увидите под ней разъем для карты памяти micro SD.
- 3. Вставьте карту памяти micro SD в разъем. Верните заглушку и крышку обратно.

### 2.4.3. Монтаж видеокамеры на кронштейн

### LTV CNM-221 22, LTV CNM-221 24

**ВНИМАНИЕ:** Не забудьте снять защитную пленку с купола после завершения установки. Не касайтесь голыми пальцами поверхности купола, чтобы избежать загрязнений и ухудшения изображения.

- 1. Закрепите страховочный тросик одним концом на видеокамере, а другим концом на кронштейне, как это показано на Рис. 2.11.
- 2. Проложите кабели через кабель-канал кронштейна.

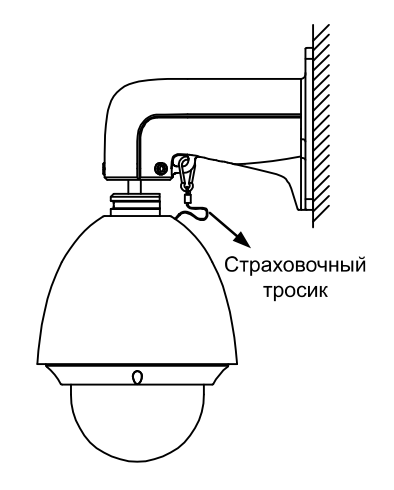

Рис. 2.11. Крепление страховочного тросика

- 3. Подключите соответствующие кабели сети, электропитания и т.д.
- 4. Ослабьте фиксирующие винты на кронштейне.

5. Приставьте видеокамеру к кронштейну и, плотно прижав к нему, поверните ее по часовой или против часовой стрелки, как показано на Рис. 2.12.

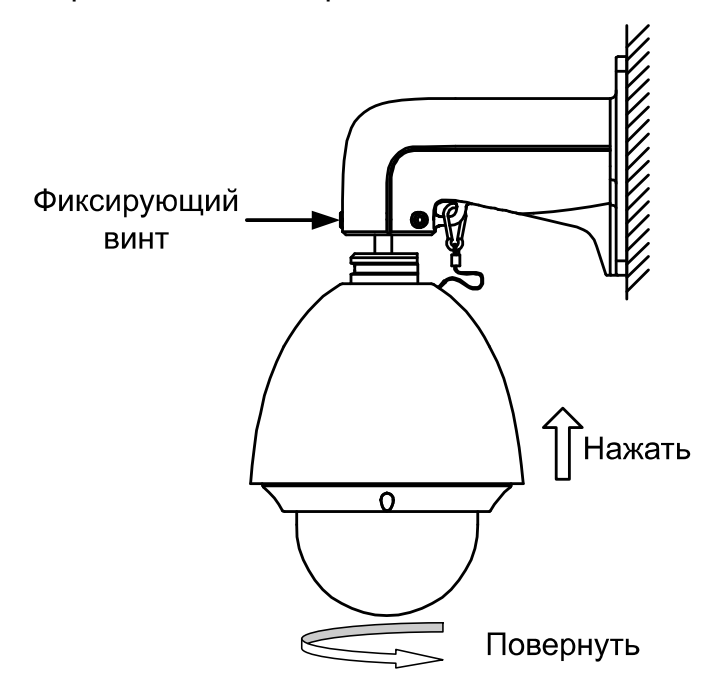

Рис. 2.12. Монтаж видеокамеры на кронштейн

6. Используйте Г-образный ключ, чтобы затянуть фиксирующие винты и надежно закрепить видеокамеру на кронштейне.

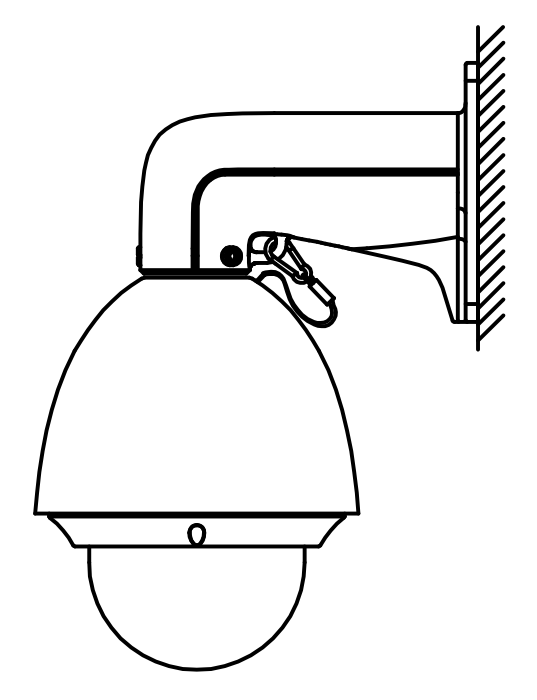

Рис. 2.13. Завершение монтажа видеокамеры на кронштейн

### LTV CNM-221 22, LTV CNM-221 24

1. Закрепите страховочный тросик одним концом на видеокамере, а другим концом на кронштейне, как это показано на Рис. 2.14.

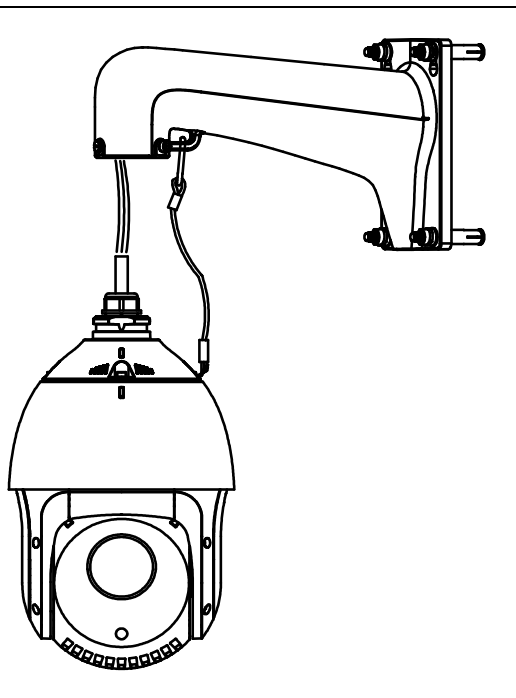

Рис. 2.14. Крепление страховочного тросика

- 2. Проложите кабели через кабель-канал кронштейна.
- 3. Подключите соответствующие кабели сети, электропитания и т.д.
- 4. Ослабьте фиксирующие винты на кронштейне с помощью Г-образного ключа.
- 5. Приставьте видеокамеру к кронштейну и, плотно прижав к нему, поверните ее против часовой стрелки.
- 6. Используйте Г-образный ключ, чтобы затянуть фиксирующие винты и надежно закрепить видеокамеру на кронштейне.
- 7. Снимите защитную пленку с ИК-подсветки.

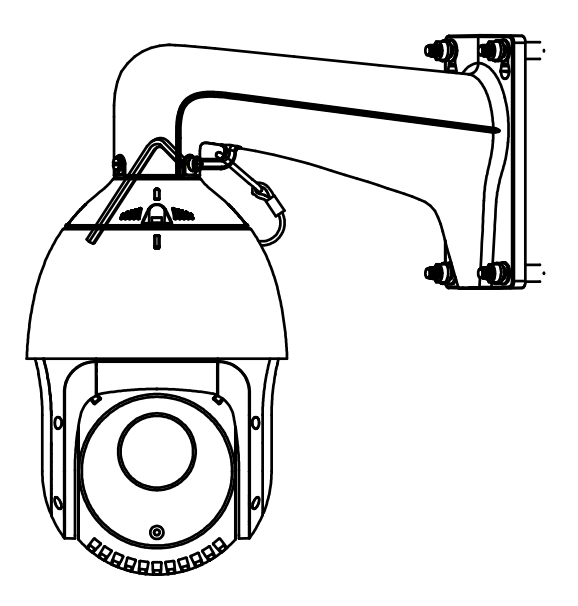

Рис. 2.15. Завершение монтажа видеокамеры на кронштейн

## 3. Настройка видеокамеры по локальной сети

### 3.1. Подключение

Для настройки IP-видеокамеры и просмотра «живого» видео через локальную сеть необходимо, чтобы IP-видеокамера и ваш ПК были в одной подсети. Для поиска камеры в сети и изменения сетевых настроек камеры на ваш ПК нужно установить программное обеспечение SADP.

На Рис. 3.1 показано подключение к ІР-видеокамере по локальной сети.

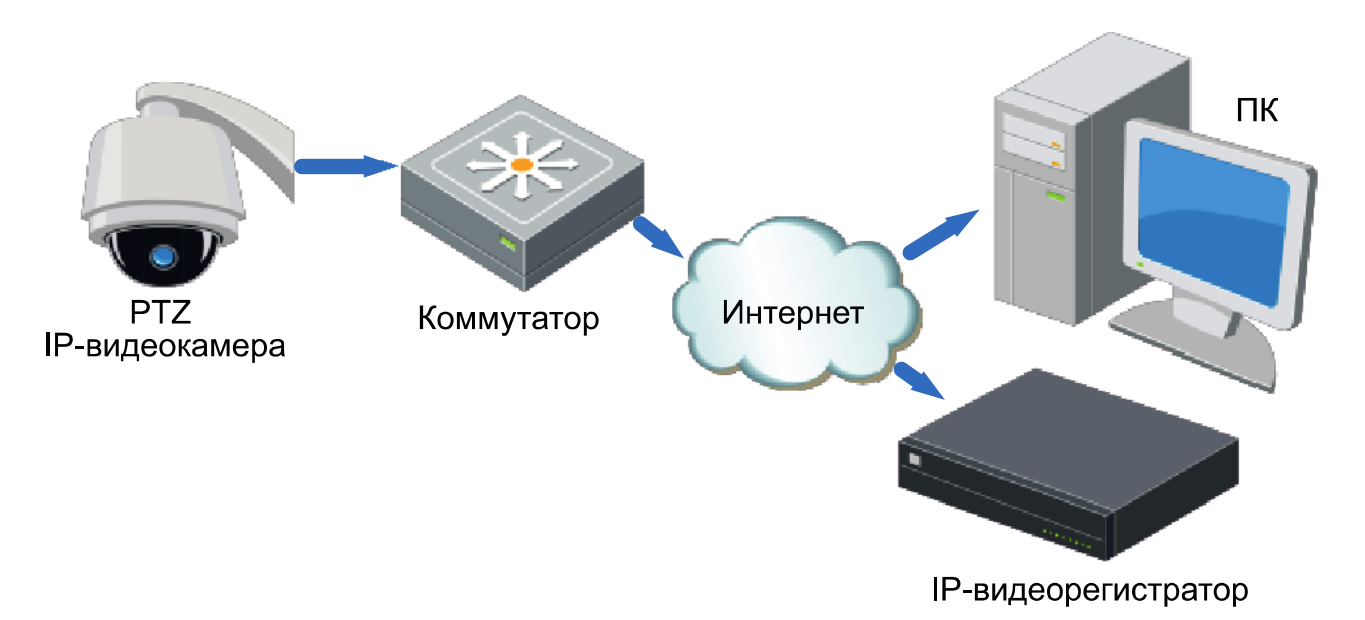

Рис. 3.1. Доступ к ІР-видеокамере через локальную сеть

Для доступа к IP-видеокамере через локальную сеть нужно ей назначить IP-адрес.

Назначить ІР-адрес можно одним из следующих способов:

- Использовать утилиту SADP, которая найдет IP-видеокамеру в локальной сети и отобразит такую информацию о ней, как IP-адрес, маска подсети, номер порта, серийный номер, версия прошивки и т. д.
- Использовать клиентское программное приложение для поиска устройств в сети. Для получения более подробной информации обратитесь к руководству пользователя программного приложения.

Назначать маску и IP-адрес нужно из той подсети, в которой находится ваш ПК.

### 3.2. Активация

При первом подключении к устройству необходимо выполнить процедуру активации, то есть установить пароль по умолчанию.

Предусмотрено три способа активации:

- через веб-браузер,
- через утилиту SADP,
- через ІР-видеорегистратор.

#### 3.2.1. Активация через веб-браузер

IP-видеокамеры (начиная с версии прошивки 5.3.0) могут быть активированы через веб-браузер Internet Explorer. Прежде чем пользователь сможет авторизоваться на устройстве, ему необходимо установить пароль по умолчанию и нажать кнопку **OK** для продолжения работы.

| Activation |                                                                                                    | -4-                                                                            |                  |
|------------|----------------------------------------------------------------------------------------------------|--------------------------------------------------------------------------------|------------------|
| User Name  | admin                                                                                                    |                                                                                |                  |
| Password   |                                                                                                    |                                                                                | <b>2</b><br>Neak |
|            | Valid password range [8-<br>combination of numbers<br>uppercase and special of<br>password with at least to<br>contained. | -16]. You can use a<br>s, lowercase,<br>character for your<br>wo kinds of them |                  |
| Confirm    | ·····                                                                                                    |                                                                                |                  |
|            |                                                                                                    |                                                                                |                  |
|            |                                                                                                    |                                                                                | ОК               |

Рис. 3.2. Активация через веб-браузер

#### 3.2.2. Активация через утилиту SADP

Пользователи могут активировать IP-видеокамеру и через утилиту SADP. Для этого потребуется SADP версии 2.2.3.6 или выше.

Для активации через утилиту SADP необходимо выполнить следующую последовательность действий:

- 1. Выберите устройство, которое вы хотите активировать, в списке **Online Devices** (доступные устройства).
- 2. Установите новый пароль в поле **Device Activation**.
- 3. Подтвердите новый пароль.
- 4. Нажмите кнопку ОК, чтобы применить изменения.

| 🔳   ID | •   Device Type | Security | IPv4 Address | Port | Software Version    | IPv4 Gateway | HTTP Port | Device                                                             |
|--------|-----------------|----------|--------------|------|---------------------|--------------|-----------|--------------------------------------------------------------------|
| 001    | LTV CNM-221 22  | Active   | 10.6.0.16    | 8000 | V3.4.4build 160813  | 10.6.0.254   | 80        |                                                                    |
| 002    | LTV RTB-041 00  | Active   | 10.6.0.64    | 8000 | V3.1.13build 151210 | 10.6.0.254   | 80        | 4                                                                  |
| 003    | LTV CNM-221 22  | Inactive | 192.168.1.64 | 8000 | V5.3.0build 151104  | 192.168.1.1  | 80        |                                                                    |
| 004    | LTV CNM-221 22  | Active   | 10.6.0.108   | 8000 | V5.3.5build 160810  | 192.168.1.1  | 80        | The device is not activated                                        |
| . 005  | LTV CNM-221 22  | Active   | 10.6.0.144   | 8000 | V5.4.1build 160913  | 10.6.0.254   | 80        | The device is not activated.                                       |
| 006    | LTV RTB-041 00  | Active   | 10.6.0.199   | 8000 | V5.2.0build 160122  | 10.6.0.254   | 80        |                                                                    |
|        |                 |          |              |      |                     |              |           |                                                                    |
|        |                 |          |              |      |                     |              |           | You can modify the network parameters after the device activation. |
|        |                 |          |              |      |                     |              |           | Activate Now                                                       |
|        |                 |          |              |      |                     |              |           | New Password:                                                      |
|        |                 |          |              |      |                     |              |           | Confirm Password:                                                  |
|        |                 |          |              |      |                     |              |           | Activate                                                           |
|        |                 |          |              |      |                     |              |           |                                                                    |

Рис. 3.3. Активация через утилиту SADP

#### 3.2.3. Активация через ІР-видеорегистратор

IP-видеокамеру можно активировать через IP-видеорегистратор только в том случае, если он уже сам был активирован. Версия прошивки IP-видеорегистратора должна быть 3.3.0 и выше.

|                                                        | Activation                                                                               |                                                |   |               |              |
|--------------------------------------------------------|------------------------------------------------------------------------------------------|------------------------------------------------|---|---------------|--------------|
| User Name                                              | admin                                                                                    |                                                |   |               |              |
| Create New P                                           | ******                                                                                   | Strong                                         |   |               |              |
| Confirm New P                                          | ********                                                                                 |                                                |   |               |              |
| Valid password<br>of numbers, low<br>for your password | d range [8-16]. You can use<br>wercase, uppercase and sp<br>vord with at least two kinds | e a combination<br>becial character<br>of them |   |               | Attention    |
| contained.                                             |                                                                                          |                                                | 0 | The device is | s activated. |
| 0                                                      | ок                                                                                       | Cancel                                         | - |               | OK           |

Рис. 3.4. Активация через ІР-видеорегистратор

Пользователю доступно 5 вариантов активации IP-видеокамер через IPвидеорегистратор.

- Автоматическое добавление. В интерфейсе IP-видеорегистратора имеется кнопка One-touch Adding, которая позволяет добавить все IP-видеокамеры, обнаруженные в локальной сети. Кроме того, они также будут активированы паролем IP-видеорегистратора.
- Автоматическая активация. В интерфейсе IP-видеорегистратора имеется кнопка One-touch Activate, которая позволяет активировать все IPвидеокамеры, обнаруженные в локальной сети, паролем IP-видеорегистратора или паролем, заданным пользователем.

- Ручное добавление. Выбранная IP-видеокамера будет добавлена и активирована паролем IP-видеорегистратора или паролем, заданным пользователем.
- Ручная активация. Выбранная IP-видеокамера будет активирована паролем IPвидеорегистратора или паролем, заданным пользователем.
- Режим Plug & Play. Подключите IP-видеокамеру к одному из PoE-портов IPвидеорегистратора, и она будет активирована его паролем.

|                |                  |                   | Camera Manag | gement            |        |         |                 |               |
|----------------|------------------|-------------------|--------------|-------------------|--------|---------|-----------------|---------------|
| IP Camera IP C | amera Import/Exp | port              |              |                   |        |         |                 |               |
| Camera No.     | Add/Delete       | Status            | Security     | IP Camera Address | Edit   | Upgrade | Camera Name     | Protocol      |
|                | •                |                   | Inactive     | 192.168.1.64      |        |         |                 |               |
|                |                  |                   | Inactive     | 192.168.1.64      | 2      |         |                 |               |
|                |                  |                   |              |                   |        |         |                 |               |
|                | ое добав         |                   |              | ая активация      |        |         |                 |               |
|                |                  |                   |              |                   |        |         |                 |               |
| <              |                  | 1 1               | á l          |                   |        |         |                 |               |
| Refr           | resh             | One-touch Activat | e U          | pgrade            | Delete | 0       | ne-touch Adding | Custom Adding |
|                |                  |                   |              |                   |        |         |                 |               |

Рис. 3.5. Варианты активации через IP-видеорегистратор

#### ВНИМАНИЕ:

- IP-видеорегистраторы после обновления прошивки со старой версии (с паролем по умолчанию admin/12345) будут полностью поддерживать режим Plug & Play.
- Неактивированные IP-видеокамеры следует активировать при подключении к IP-видеорегистраторам со старой версией прошивки.
- РоЕ-порты IP-видеорегистратора со старой прошивкой не распознают IPвидеокамеры с новой прошивкой. Для нормальной работы следует обновить прошивку IP-видеорегистратора.
- Рекомендуется использовать метод активации через IP-видеорегистратор.

### 3.3. Настройка ІР-адреса

#### 3.3.1. Автоматический поиск устройств в сети

После запуска программного обеспечения SADP, оно автоматически осуществляет поиск активных устройств каждые 15 секунд в подсети, в которой находится ваш ПК.

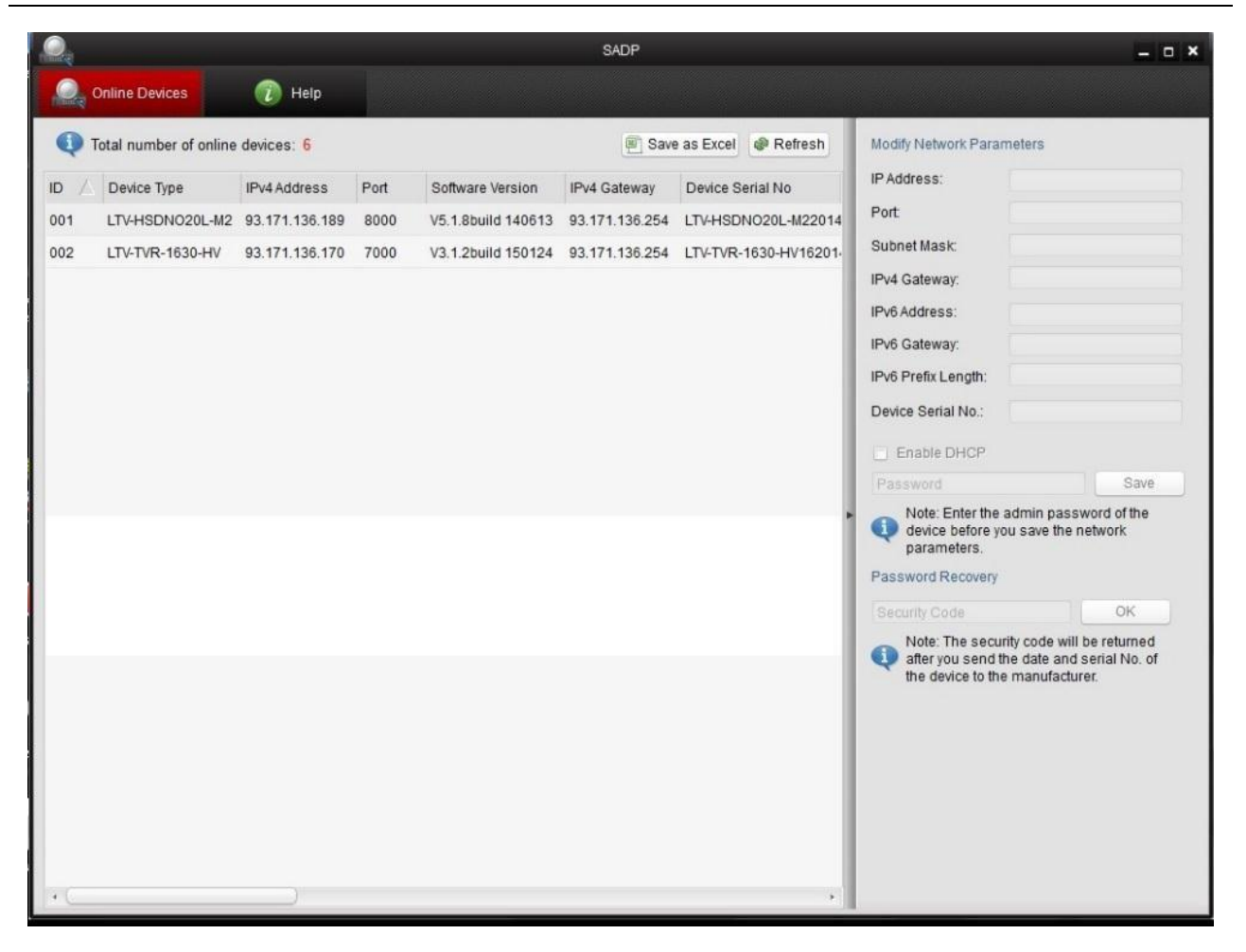

Рис. 3.6. Поиск активных устройств

**ВНИМАНИЕ:** Список устройств будет обновляться каждые 15 секунд. После того как устройство будет отключено, из списка оно исчезнет через 45 секунд после отключения.

#### 3.3.2. Поиск устройств в ручном режиме

Нажмите кнопку **Refresh**, чтобы обновить список активных устройств. Найденные устройства будет добавлены в список.

ВНИМАНИЕ: Нажимая кнопки 🛆 и 🟹, вы можете упорядочить список устройств; а

кнопками 巡 и 꽏 вы можете открыть и скрыть панель сетевых настроек.

#### 3.3.3. Изменение сетевых настроек устройства

Выберите нужное устройство, которому вы хотите изменить сетевые настройки, в списке доступных устройств, как показано на Рис. 3.7.

|                |                                                                              |                                                                               |                                          |                      | SA                                                                                  | DP                                                                                                    |                                             |   |                                                                                                    | - 0 X                                                                                                    |
|----------------|------------------------------------------------------------------------------|-------------------------------------------------------------------------------|------------------------------------------|----------------------|-------------------------------------------------------------------------------------|----------------------------------------------------------------------------------------------------|---------------------------------------------|---|----------------------------------------------------------------------------------------------------|----------------------------------------------------------------------------------------------------|
|                | Online Devices                                                               | 🕡 Help                                                                        |                                          |                      |                                                                                     |                                                                                                    |                                             |   |                                                                                                    |                                                                                                    |
| •              | otal number of onli                                                          | ne devices: 3                                                                 |                                          |                      |                                                                                     | Save as Ex                                                                                                    | cel @ Refresh                               | Г | Modify Network Para                                                                                                    | meters                                                                                                    |
| ID 001 002 003 | Total number of onli<br>Device Type<br>XX-XXXXXXXXXXXXXXXXXXXXXXXXXXXXXXXXXX | ne devices: 3<br>IPv4 Address<br>192.168.1.64<br>192.168.1.64<br>192.168.1.64 | Security<br>Active<br>Inactive<br>Active | Port<br>8000<br>8000 | Software Version<br>Vx.x.xxbuild xxxxxx<br>Vx.x.xbuild xxxxxx<br>Vx.x.xbuild xxxxxx | <ul> <li>Save as Ex</li> <li>IPv4 Gateway</li> <li>192.168.1.1</li> <li>192.168.1.1</li> <li>192.168.1.1</li> </ul> | Cel Refresh<br>HTTP Port<br>N/A<br>80<br>80 |   | Modify Network Paral<br>IP Address:<br>Port:<br>Subnet Mask:<br>IPv6 Address:<br>IPv6 Address:<br>IPv6 Gateway:<br>IPv6 Prefix Length:<br>HTTP Port:<br>Device Serial No.:<br>Enable DHCP<br>Password<br>Device Activation<br>New Password:<br>Strong | 192.168.1.64         8000         255.255.255.0         192.168.1.1         :         :         :         :         :         :         :         :         :         :         :         :         :         :         :         :         :         :         :         :         :         :         :         :         :         :         :         :         :         :         :         :         :         :         :         :         :         :         :         :         :         :         :         :         :         :         :         :         :         :         : <td< th=""></td<> |
| •              |                                                                              |                                                                               |                                          |                      |                                                                                     |                                                                                                    | ×                                           |   | Confirm Password:                                                                                                    | ок                                                                                                    |

Рис. 3.7. Выбор устройства

На панели сетевых настроек будут отображаться параметры устройства как это показано на Рис. 3.8.

Здесь вы можете изменить сетевые настройки, такие как IP-адрес, номер порта и т. д.

Введите пароль учетной записи администратора в поле пароль и нажмите кнопку **Save** для сохранения.

| Modify Network Parameters |                     |  |  |  |  |  |
|---------------------------|---------------------|--|--|--|--|--|
| IP Address:               | 192.168.1.64        |  |  |  |  |  |
| Port:                     | 8000                |  |  |  |  |  |
| Subnet Mask:              | 255.255.255.0       |  |  |  |  |  |
| IPv4 Gateway:             | 192.168.1.1         |  |  |  |  |  |
| IPv6 Address:             | ::                  |  |  |  |  |  |
| IPv6 Gateway:             | :                   |  |  |  |  |  |
| IPv6 Prefix Length:       | 0                   |  |  |  |  |  |
| HTTP Port:                | 80                  |  |  |  |  |  |
| Device Serial No.:        | XX-XXXXXXX-XXXXXXXX |  |  |  |  |  |
| Enable DHCP               |                     |  |  |  |  |  |
| Password                  | Save                |  |  |  |  |  |

Рис. 3.8. Изменение сетевых настроек

Для того чтобы начать просмотр изображения с IP-видеокамеры, введите в адресную строку ее IP-адрес.

**ВНИМАНИЕ:** Для доступа к IP-видеокамере из другой подсети необходимо настроить шлюз.

## 4. Подключение через веб-браузер

#### Системные требования

- Операционная система: Microsoft Windows XP SP1 и выше / Windows Vista / Windows 7 / Windows Server 2003 / Windows Server 2008 (32-битные версии).
- Процессор: Intel Pentium IV 3.0 ГГц или лучше
- Оперативная память: 1 Гбайт или больше
- Монитор: 1024х768 или больше
- Веб-браузер: Internet Explorer 8.0 и выше, Apple Safari 5.02 и выше, Mozilla Firefox 5 и выше, Google Chrome 18 и выше

### Порядок действий

- 1. Откройте веб-браузер.
- 2. В адресной строке веб-браузера введите IP-адрес IP-видеокамеры, например 192.168.0.64, и нажмите кнопку **Enter**, чтобы перейти к окну авторизации.
- 3. Нажмите кнопку Вход.

Рис. 4.1. Окно авторизации

4. Установите плагин для просмотра живого видео и управления телеметрией. Пожалуйста, следуйте инструкциям по установке, чтобы установить плагин.

**ВНИМАНИЕ:** Для завершения установки, возможно, придется закрыть веббраузер.

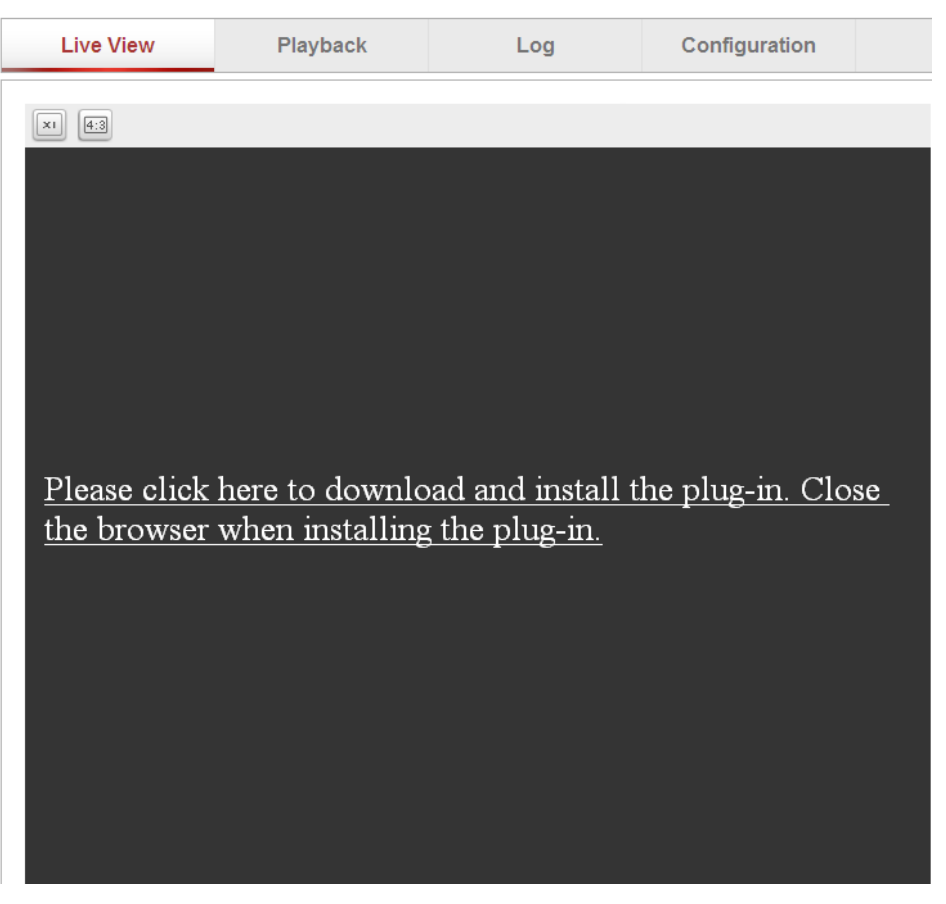

Рис. 4.2. Загрузка плагина

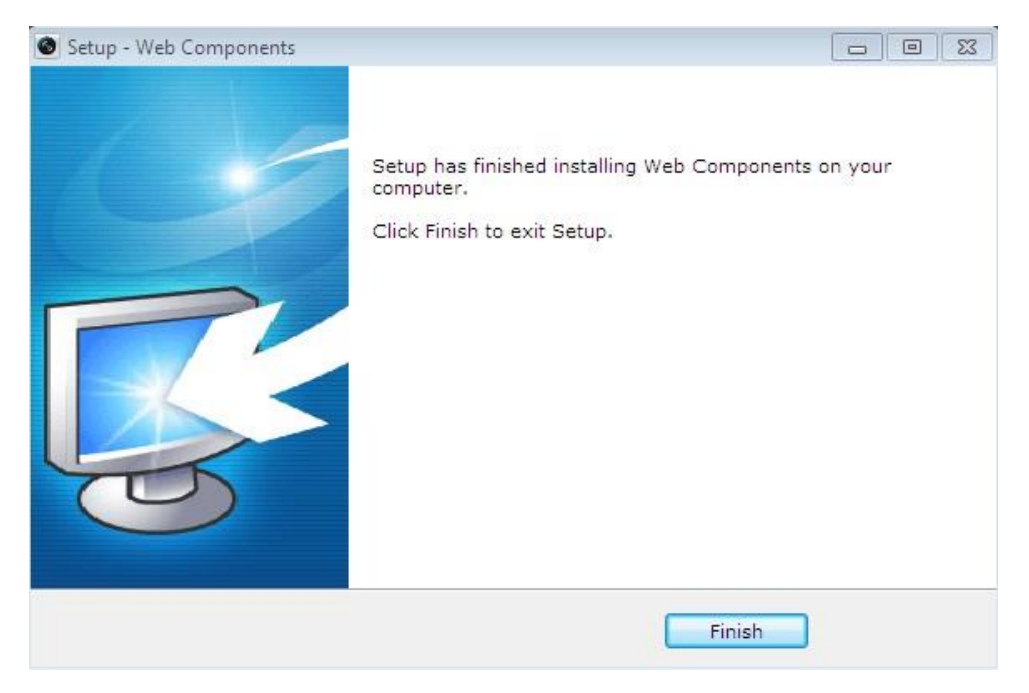

Рис. 4.3. Установка плагина

5. После установки плагина откройте веб браузер и повторите пункты со 2 по 4.

## 5. Гарантия и ограничения

На все оборудование LTV распространяется гарантия 3 года с момента приобретения. Ознакомиться с условиями гарантийного обслуживания вы можете на веб-сайте <u>http://www.ltv-cctv.ru</u>.

## 6. Спецификация

|             | Модель                   | LTV CNM-221 22 LTV CNM-221 24                            |                          |  |  |  |  |
|-------------|--------------------------|----------------------------------------------------------|--------------------------|--|--|--|--|
|             | Матрица                  | 1/2.8" Progressive Scan CMOS                             |                          |  |  |  |  |
|             | Разрешение               | 1920x1080                                                |                          |  |  |  |  |
|             | Электронный затвор       | 1 - 1/10 000 с                                           |                          |  |  |  |  |
|             |                          | 1080p (πο 25 κ/c)                                        |                          |  |  |  |  |
|             | Основной поток           | 10000 (40 20 K/C)<br>1280x960 (40 50 k/C)                |                          |  |  |  |  |
|             |                          | 720p (ло                                                 | о 50 к/с)                |  |  |  |  |
| Видео       |                          | 2 поток: 704x576, 640x4                                  | 480, 352х288 (до 25 к/с) |  |  |  |  |
|             | Дополнительный поток     | 3 поток: 1920х1080, 1280                                 | x960, 1280x720, 704x576, |  |  |  |  |
|             |                          | 640x480, 352x                                            | 288 (до 25 к/с)          |  |  |  |  |
|             |                          | 0.05 лк (цвет, F1.6                                      | , АРУ вкл., 50 IRE)      |  |  |  |  |
|             | Чувствительность         | 0.01 лк (ч/б, F1.6,                                      | АРУ вкл., 50 IRE)        |  |  |  |  |
|             | Кодек                    | H.265, H.264 (Base,                                      | Main, High), MJPEG       |  |  |  |  |
|             | Поддержка ONVIF          | Prof                                                     | ile S                    |  |  |  |  |
|             |                          | Встроенный                                               | Встроенный               |  |  |  |  |
|             | Тип объектива            | трансфокатор (20х,                                       | трансфокатор (30х,       |  |  |  |  |
| 061 0/7/00  |                          | автофокус)                                               | автофокус)               |  |  |  |  |
| OOPEKINB    | Фокусное расстояние      | f=4.7-94 мм (F1.6-3.5)                                   | f=4.3-129 мм (F1.6-5)    |  |  |  |  |
|             | Угол зрения по           | 61 49 2 09                                               | 65 5° 2 11°              |  |  |  |  |
|             | горизонтали              | 01:4 -2.9                                                | 05.5 -2.11               |  |  |  |  |
| Δνημο       | Вход / выход             | 1х микрофонный,                                          | 1х линейный / 1х         |  |  |  |  |
| Аудио       | Кодек                    | G.711, G.722, G.726, MP2                                 | L2 (двухсторонняя связь) |  |  |  |  |
|             | Режим «день/ночь»        | Есть (механичес                                          | ский ИК-фильтр)          |  |  |  |  |
|             | ИК-подсветка             |                                                          | -                        |  |  |  |  |
|             | Компенсация засветки     | BLC, HLC, D-WDR                                          |                          |  |  |  |  |
| Функции     | Регулировка усиления     | Авто / І                                                 | Ручная                   |  |  |  |  |
|             | Баланс белого            | Авто / АТW / Ручно                                       | ой / Предустановки       |  |  |  |  |
|             | Система шумоподавления   | 3D-[                                                     | ONR                      |  |  |  |  |
|             | Интеллектуальные         | Детектор движения, ау                                    | диодетектор, детектор    |  |  |  |  |
|             | функции                  | пересечения линии,                                       | детектор вторжения       |  |  |  |  |
|             | Маскирование             | Есть (                                                   | 8 30H)                   |  |  |  |  |
|             | Іревожные входы / выходы | 2/                                                       | <u>/1</u>                |  |  |  |  |
|             | Поддержка карт памяти    | microSD (до                                              | ) 128 I байт)            |  |  |  |  |
|             | Диапазон поворота        | 360° (без ог                                             | раничения)               |  |  |  |  |
|             | Диапазон наклона         | -5°90° (авт                                              | опереворот)              |  |  |  |  |
|             | Скорость поворота        | 0.1°/c                                                   | 250°/c                   |  |  |  |  |
|             |                          | (300°/с в автоматическом режиме)                         |                          |  |  |  |  |
| PTZ         | Скорость наклона         | $0.1^{\circ}/c$ 150°/c (200°/c p aptenditulogyan poyumo) |                          |  |  |  |  |
|             |                          | (200°/С в автомат                                        | ическом режиме)          |  |  |  |  |
|             | Предустановки            | 30                                                       | JU                       |  |  |  |  |
|             | Патрули по               | 8 (до 32 предустановок)                                  |                          |  |  |  |  |
|             | Предустановкам           | 1 (10.10                                                 |                          |  |  |  |  |
|             | Интерфейс                | Fast Ethern                                              | ot (1x R 1/5)            |  |  |  |  |
|             | интерфейс                |                                                          | 802.1X OoS ETP SMTP      |  |  |  |  |
| _           | Протоколы                | UPnP SNMP DNS DDN                                        | S NTP RTSP RTP TCP       |  |  |  |  |
| Сеть        |                          | UDP IGMP ICMP DHCP PPPoF                                 |                          |  |  |  |  |
|             | _                        | Зашита паролем, фильтр                                   | ация по IP и MAC-адресу. |  |  |  |  |
|             | Безопасность             | 802.1X,                                                  | HTTPS                    |  |  |  |  |
|             | <b>D</b>                 | 24 B                                                     | (AC)                     |  |  |  |  |
|             | Питание                  | PoE+ (802.3                                              |                          |  |  |  |  |
| фианиа аниа | Исполнение               | Уличное, ант                                             | ивандальное              |  |  |  |  |
| ФИЗИЧЕСКИЕ  | Класс защиты             | IP66,                                                    | IK10                     |  |  |  |  |
| параметры   | Рабочая температура      | -40°C+65°C                                               |                          |  |  |  |  |
|             | Размеры                  | <u>22</u> 0x3                                            | 05 мм                    |  |  |  |  |
|             | Bec                      | 3                                                        | кг                       |  |  |  |  |

|              | Модель                   | LTV CNM-221 62 LTV CNM-221 64           |                          |  |  |  |
|--------------|--------------------------|-----------------------------------------|--------------------------|--|--|--|
|              | Матрица                  | 1/2.8" Progress                         | ive Scan CMOS            |  |  |  |
|              | Разрешение               | 1920x1080                               |                          |  |  |  |
|              | Электронный затвор       | 1 - 1/1                                 | 0,000 c                  |  |  |  |
|              |                          | <u>1080р (до 25 к/с)</u>                |                          |  |  |  |
|              | Основной поток           | 10000 (40 20 KC)<br>1280x060 (40 50 KC) |                          |  |  |  |
|              |                          | 720p (л                                 | о 50 к/с)                |  |  |  |
| Видео        |                          | 2 поток: 704х576, 640х4                 | 480, 352х288 (до 25 к/с) |  |  |  |
|              | Дополнительный поток     | 3 поток: 1920х1080, 1280                | x960, 1280x720, 704x576, |  |  |  |
|              |                          | 640x480, 352x                           | 288 (до 25 к/с)          |  |  |  |
|              |                          | 0.05 лк (цвет, F1.6                     | , АРУ вкл., 50 IRE)      |  |  |  |
|              | Чувствительность         | 0.01 лк (ч/б, F1.6,                     | АРУ вкл., 50 IRE)        |  |  |  |
|              | Кодек                    | H.265, H.264 (Base,                     | Main, High), MJPEG       |  |  |  |
|              | Поддержка ONVIF          | Prof                                    | ile S                    |  |  |  |
|              |                          | Встроенный                              | Встроенный               |  |  |  |
|              | Тип объектива            | трансфокатор (20х,                      | трансфокатор (30х,       |  |  |  |
|              |                          | автофокус)                              | автофокус)               |  |  |  |
| OOBERINB     | Фокусное расстояние      | f=4.7-94 мм (F1.6-3.5)                  | f=4.3-129 мм (F1.6-5)    |  |  |  |
|              | Угол зрения по           | 61 4°-2 9°                              | 65 5°-2 11°              |  |  |  |
|              | горизонтали              | 01.4 -2.9                               | 05.5 -2.11               |  |  |  |
| <b>Аулио</b> | Вход / выход             | 1х микрофонный,                         | 1х линейный / 1х         |  |  |  |
| лудио        | Кодек                    | G.711, G.722, G.726, MP2                | L2 (двухсторонняя связь) |  |  |  |
|              | Режим «день/ночь»        | Есть (механичес                         | ский ИК-фильтр)          |  |  |  |
|              | ИК-подсветка             | Встроенная (до 150 м)                   |                          |  |  |  |
|              | Компенсация засветки     | BLC, HLC, D-WDR                         |                          |  |  |  |
|              | Регулировка усиления     | Авто / Ручная                           |                          |  |  |  |
| Функции      | Баланс белого            | Авто / АТW / Ручной / Предустановки     |                          |  |  |  |
|              | Система шумоподавления   | 3D-DNR                                  |                          |  |  |  |
|              | Интеллектуальные         | Детектор движения, ау                   | диодетектор, детектор    |  |  |  |
|              | функции                  | пересечения линии,                      | детектор вторжения       |  |  |  |
|              | Маскирование             | Есть (                                  | 8 30H)                   |  |  |  |
|              | Іревожные входы / выходы | 2,                                      |                          |  |  |  |
|              | Поддержка карт памяти    | microSD (до                             | 5 128 Г байт)            |  |  |  |
|              | Диапазон поворота        | 360° (bes or                            | раничения)               |  |  |  |
|              | Диапазон наклона         | -15°90° (ав                             | топереворот)             |  |  |  |
|              | Скорость поворота        | 0.1°/c.                                 | 160°/c                   |  |  |  |
|              |                          | (240°/с в автомат                       | ическом режиме)          |  |  |  |
| PTZ          | Скорость наклона         | 0.1°/c120°/c                            |                          |  |  |  |
|              |                          |                                         |                          |  |  |  |
|              | Предустановки            | 30                                      | JU                       |  |  |  |
|              | патрули по               | 8 (до 32 предустановок)                 |                          |  |  |  |
|              | Круман                   | 4 (TO 10 NUMBER)                        |                          |  |  |  |
|              | Интерфейс                | Fast Ethern                             | et (1x R.I45)            |  |  |  |
|              | иптерфене                | IPv4/IPv6 HTTP HTTPS                    | 802 1X OoS FTP SMTP      |  |  |  |
|              | Протоколы                | UPnP SNMP DNS DDNS NTP RTSP RTP TCP     |                          |  |  |  |
| Сеть         |                          | UDP. IGMP ICMP DHCP PPPoF               |                          |  |  |  |
|              | <b>F .</b>               | Защита паролем, фильтр                  | ация по IP и MAC-адресу, |  |  |  |
|              | Безопасность             | 802.1X, HTTPS                           |                          |  |  |  |
|              | Питание                  | 24 B                                    | (AC)                     |  |  |  |
|              | Питание                  | Hi-PoE,                                 | , ≤40 Вт                 |  |  |  |
| Физические   | Исполнение               | Улич                                    | чное                     |  |  |  |
|              | Класс защиты             | IP                                      | 66                       |  |  |  |
| Tapawerpbi   | Рабочая температура      | -40°C                                   | .+65°C                   |  |  |  |
|              | Размеры                  | 220x35                                  | 53.4 мм                  |  |  |  |
|              | Bec                      | 4.5                                     | 5 кг                     |  |  |  |

## О бренде LTV

Торговая марка LTV принадлежит торговому дому ЛУИС+ и известна на российском рынке с 2004 года. Линейка оборудования LTV - это полнофункциональный набор устройств, оптимальных по соотношению «цена/качество», ассортимент которых постоянно пополняется, следуя новым тенденциям на рынке CCTV и создавая их. Марка LTV представлена во всех основных подгруппах оборудования для создания систем видеонаблюдения любой сложности: видеокамеры, сменные объективы, видеорегистраторы, мониторы, кожухи и аксессуары.

Предлагаем посетить профильный сайт, посвященный оборудованию торговой марки LTV <u>http://www.ltv-cctv.ru</u>. Здесь вы можете найти полезную техническую информацию, скачать инструкции, а также получить последнюю версию каталога оборудования. Если у вас возникнут технические вопросы, наши специалисты всегда будут рады помочь вам.

Спасибо за то, что приобрели оборудование LTV!

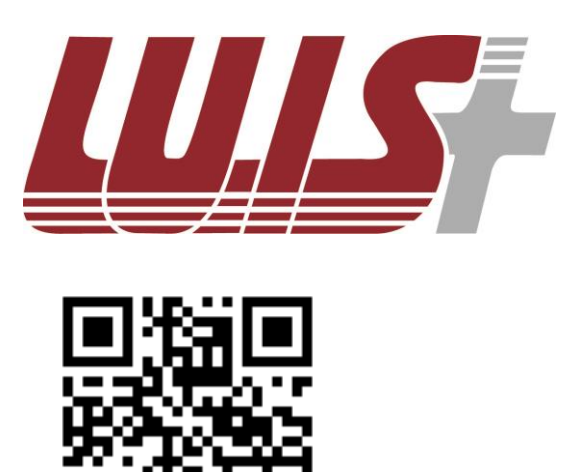

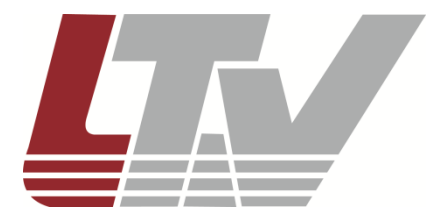

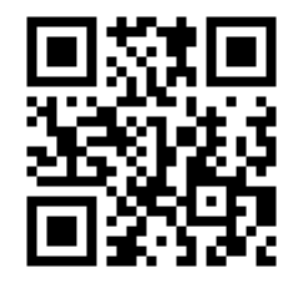